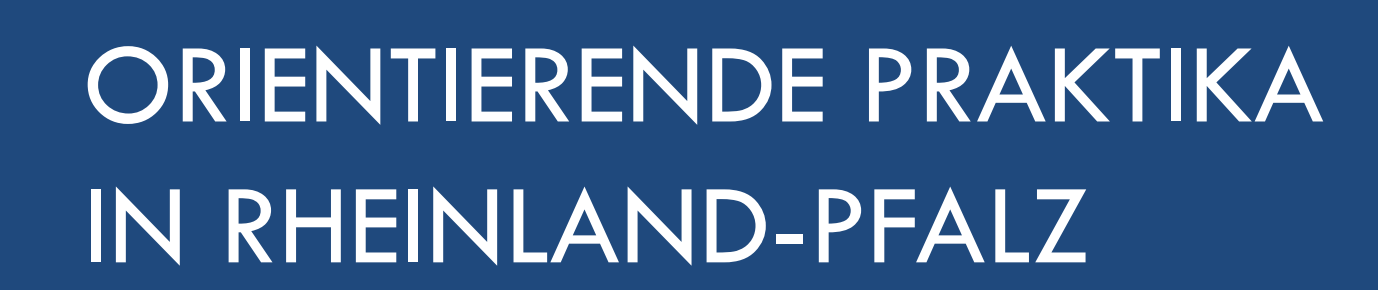

Download der gesamten Präsentation: www.Ztl.umi-mainz.de

Aufbau, Inhalt, Anmeldeverfahren

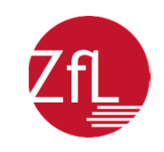

# **Die Praktikaplattform**

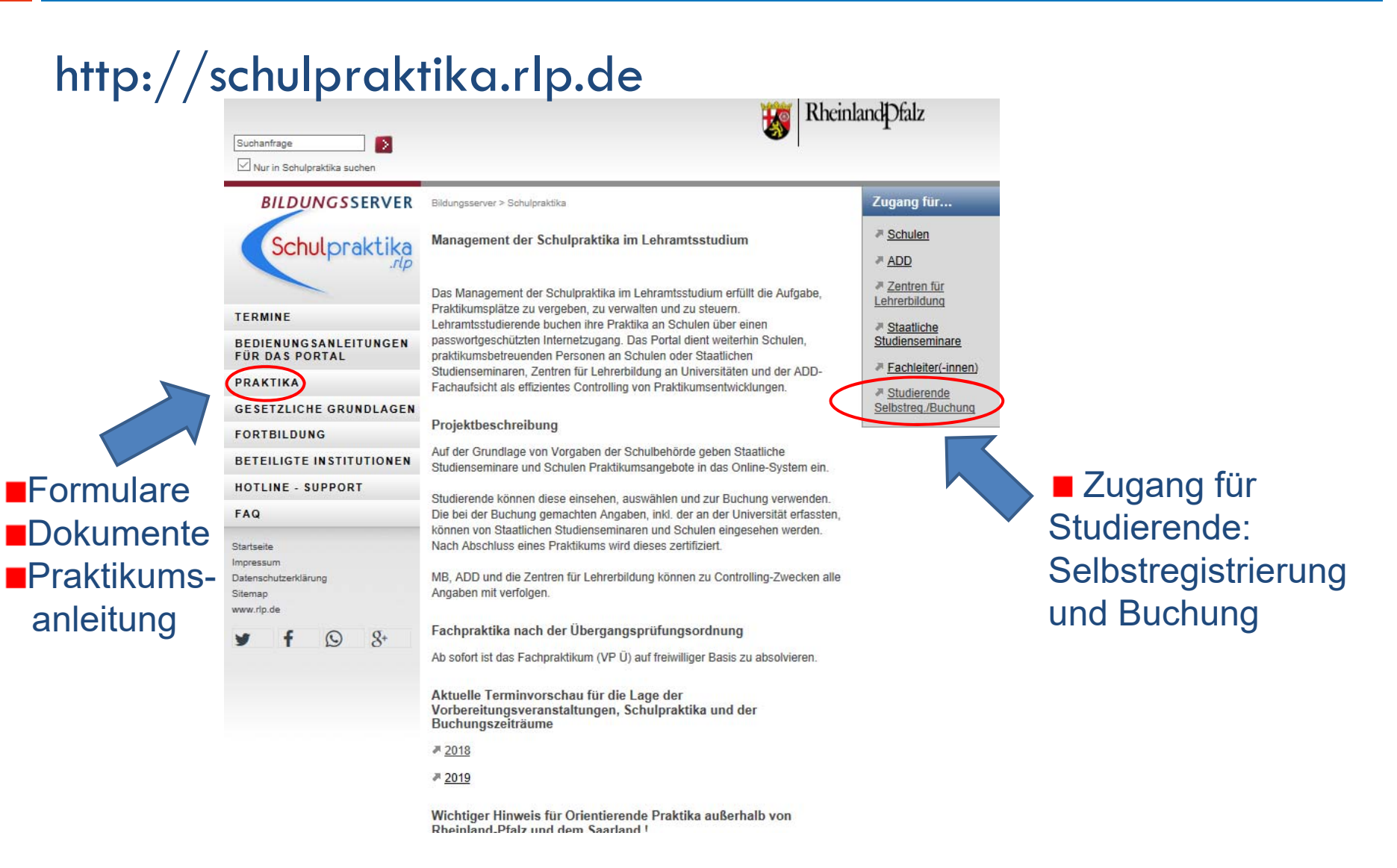

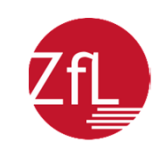

| ACHTUNG: DAS IST E                                                                                | INE DEMO-VERSION!                                                                        |                          |
|---------------------------------------------------------------------------------------------------|------------------------------------------------------------------------------------------|--------------------------|
| Die Version für "echte" Studierende ist hier: http://www.com/com/com/com/com/com/com/com/com/com/ | p://schulpraktika.rlp.de                                                                 |                          |
|                                                                                                   |                                                                                          |                          |
| Falls Sie noch kein Passwort bes<br>klicken Sie bitte auf den folgende<br>Zur Selbstregis         | sitzen oder Ihr Passwort vergessen haben,<br>en Button:<br>trierung / Passwort vergessen |                          |
|                                                                                                   |                                                                                          |                          |
| Falls Sie bereits ein Passwort ha                                                                 | ben:                                                                                     | Bei erstmaliger Nutzung  |
| Matrikelnummer:                                                                                   |                                                                                          | der Plattform: Klick auf |
| Universität:                                                                                      | Keine Angabe 🗸                                                                           | "Seibstregistrierung     |
| Passwort:                                                                                         |                                                                                          |                          |
| Abschicken Zurück                                                                                 |                                                                                          |                          |
| © 2005 - 2018 👹                                                                                   | Ein Portal von Sechule24.                                                                |                          |

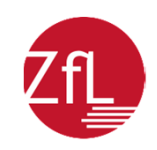

nummer zu erhalten

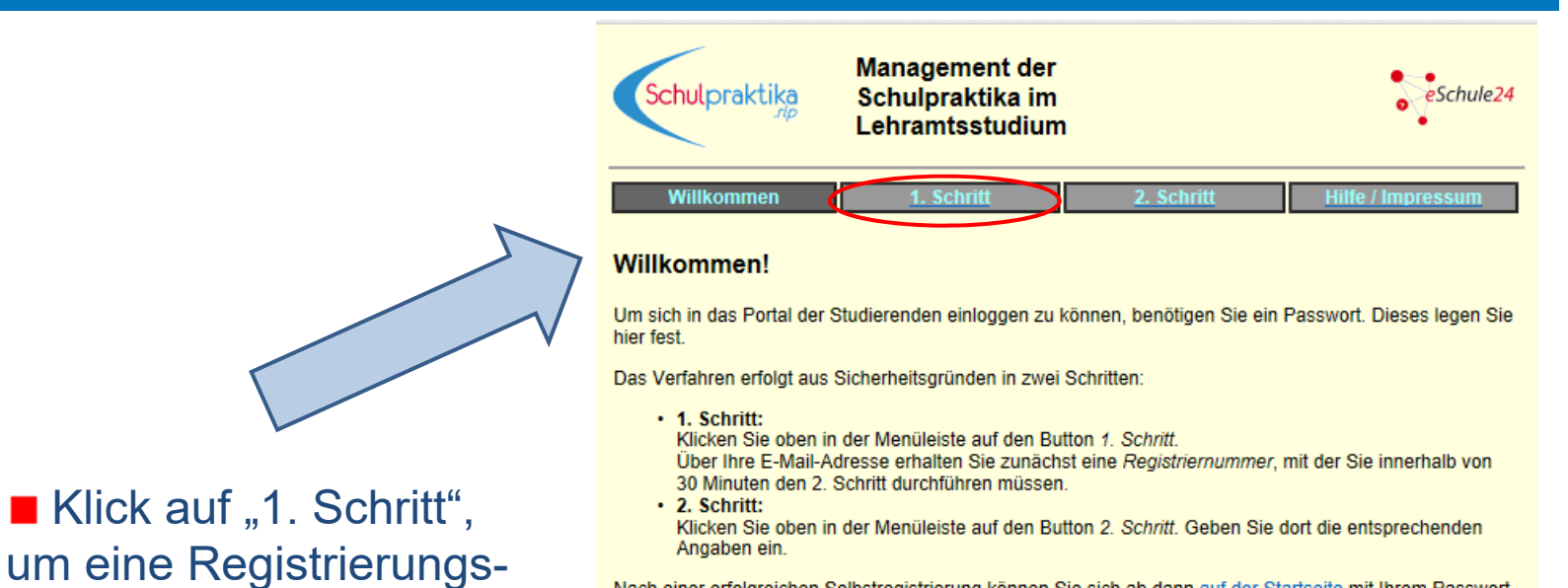

Nach einer erfolgreichen Selbstregistrierung können Sie sich ab dann <u>auf der Startseite</u> mit Ihrem Passwort einloggen.

#### Leitfäden

Hier finden Sie einige Dateien, die Ihnen die Selbstregistrierung und die Bedienung des Portals der Studierenden erläutern.

| Informationen zur Selbstregistrierung              | Aléobe |
|----------------------------------------------------|--------|
| Leitfaden zur Selbstregistrierung                  | Abobe  |
| Leitfaden zur Nutzung des Portals der Studierenden | Abobe  |
|                                                    |        |

Das System verwendet JavaScript und Cookies. © 2005 - 2018

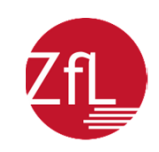

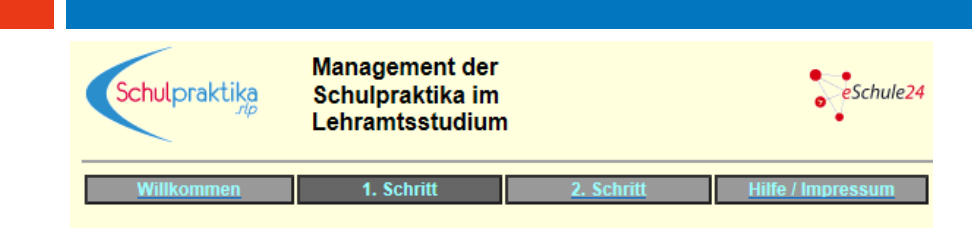

Identifizieren Sie sich bitte durch folgende Angaben als zugangsberechtigt. (Verwenden Sie dabei unbedingt dieselbe Schreibweise wie auf Ihrem Studierendenausweis bzw. bei Ihrer Immatrikulation.)

Nach Eingabe aller Angaben >>> Abschicken

| Vorname:        | Yvonne            |
|-----------------|-------------------|
| Name:           | Gigl              |
| Geburtstag:     | 01.01.1998        |
| Geburtsort:     | Mainz             |
| Matrikelnummer: | 12345             |
| Universität:    | Universität Mainz |

Geben Sie nun bitte noch eine E-Mail-Adresse an, unter der Sie in den kommenden 30 Minuten zu erreichen sind.

E-Mail-Adresse: zfl@uni-mainz.de

Aus Sicherheitsgründen ist die Übermittlung Ihrer Angaben nur möglich, wenn Sie die unten stehende Buchstabenfolge von links nach rechts in das darunter liegende Feld eingeben. (Groß- und Kleinschreibung spielen keine Rolle!)

S d x t Buchstabenfolge ysdxt (ohne Leerzeichen)

Nach Eingabe aller Angaben >>> Abschicken

Das System verwendet JavaScript und Cookies. © 2005 - 2018 *Hier geben Sie Informationen zu Ihrer Person an:* 

Tragen Sie bitte alle Angaben genau so ein, wie Sie sie auf Ihrer Immatrikulationsbescheinigung aufgeführt finden.

Aus Sicherheitsgründen müssen Sie am Ende des Eingabefensters eine Buchstabenfolge eingeben (Groß- und Kleinschreibung ist irrelevant).

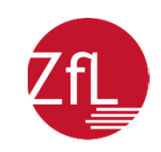

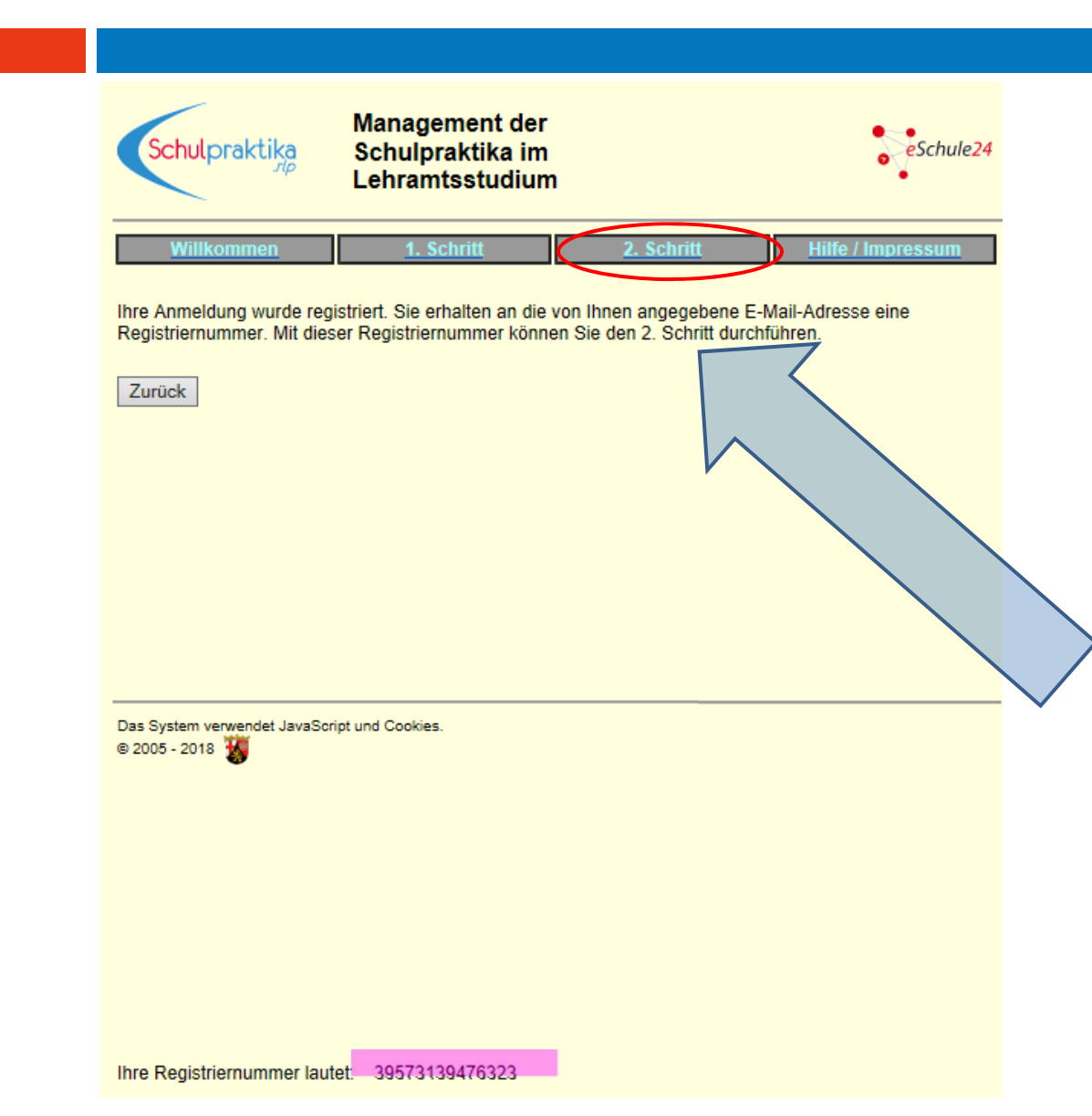

Wenn Sie den **1. Schritt** erfolgreich beendet haben, erhalten Sie eine *16stellige Registriernummer*, die Ihnen per E-Mail an Ihre vorher angegebene E-Mailadresse geschickt wird.

Mit dieser Registriernummer melden Sie sich im 2. Schritt an, um dann ein Passwort generieren zu können.

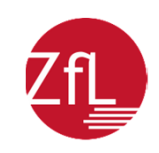

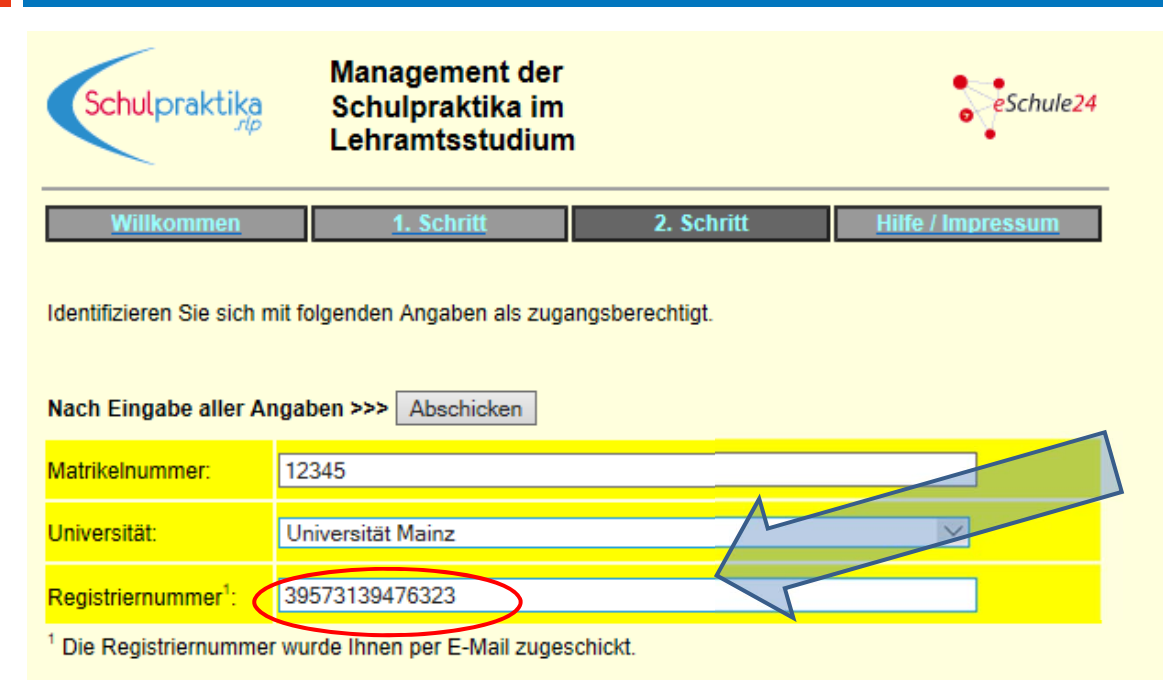

Aus Sicherheitsgründen ist die Übermittlung Ihrer Angaben nur möglich, wenn Sie die unten stehende Buchstabenfolge von links nach rechts in das darunter liegende Feld eingeben. (Groß- und Kleinschreibung spielen keine Rolle!)

| ₩q b w <sup>R</sup>                           | Ye             |
|-----------------------------------------------|----------------|
| Buchstabenfolge<br>(ohne Leerzeichen): wqbwry | re ×           |
| Nach Eingabe aller Angaben >                  | >>> Abschicken |
| Das System verwendet JavaScript und           | d Cookies.     |

© 2005 - 2018 🔣

Im 2. Schritt generieren Sie sich ein Passwort.

Zunächst füllen Sie wieder die freien Felder aus und kopieren die *Registriernummer* aus der E-Mail in das dafür vorgesehene Feld.

Auch hier müssen Sie wieder aus Sicherheitsgründen eine Buchstabenfolge eingeben (Groß und Kleinschreibung ist irrelevant).

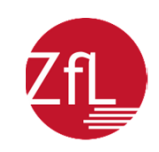

| Schulpraktik                                                                                                    | Management der<br>Schulpraktika im<br>Lehramtsstudium | eSchule24                                                                                         |
|----------------------------------------------------------------------------------------------------|-------------------------------------------------------|---------------------------------------------------------------------------------------------------|
| Willkommen                                                                                                    | 1. Schritt 2. Schritt                                 | Hilfe / Impressum                                                                                 |
| Machen Sie folgende                                                                                                    | e Angaben.                                            |                                                                                                   |
| Nach Eingabe aller                                                                                                    | Angaben >>> Abschicken                                |                                                                                                   |
| Nach Eingabe aller<br>Legen Sie Ihr persör<br>Passwort <sup>1</sup> :                                                                                                    | Angaben >>> Abschicken                                |                                                                                                   |
| Nach Eingabe aller<br>Legen Sie Ihr persör<br>Passwort <sup>1</sup> :<br>Wiederholung des<br>Passworts:                                                                                                    | Angaben >>> Abschicken nliches Passwort fest          |                                                                                                   |
| Nach Eingabe aller<br>Legen Sie Ihr persör<br>Passwort <sup>1</sup> :<br>Wiederholung des<br>Passworts:<br>Wählen Sie eine Fra<br>Vergessen sollten, kö<br>Sie bei einer erneute<br>dann die passende A           | Angaben >>> Abschicken<br>hiches Passwort fest.<br>   | an. (Falls Sie Ihr Passwort<br>vort ausweisen. Hierzu bekommer<br>len, fest vorgegeben und müssen |
| Nach Eingabe aller<br>Legen Sie Ihr persör<br>Passwort <sup>1</sup> :<br>Wiederholung des<br>Passworts:<br>Wählen Sie eine Fra<br>vergessen sollten, kö<br>Sie bei einer erneute<br>dann die passende A<br>Frage: | Angaben >>> Abschicken<br>hliches Passwort fest.<br>  | an. (Falls Sie Ihr Passwort<br>vort ausweisen. Hierzu bekommer<br>len, fest vorgegeben und müssen |

Nach Eingabe aller Angaben >>> Abschicken

Das Passwort muss aus Sicherheitsgründen komplex sein. Deshalb muss es aus mindestens 8 Zeichen, bestehen und - mindestens einen Großbuchstaben (A-Z),

- mindestens einen Kleinbuchstaben (A-Z),
- mindestens eine Ziffer (0-9) und
- mindestens ein Sonderzeichen ({ | } ~ [ \ ] ^ \_ @ : < = > ? ! # \$ ( ) \* , . /) enthalten
- Achtung: Prozentzeichen sind nicht erlaubt!

Das System verwendet JavaScript und Secki © 2005 - 2018 Zum Schluss legen Sie Ihr persönliches Passwort fest. Dieses Passwort benötigen Sie bei jeder Anmeldung.

Bei der Wahl des Passwortes müssen Sie die unten angegebenen Kriterien beachten.

Zusätzlich müssen Sie eine Frage auswählen und diese beantworten. Diese Sicherheitsfrage ist notwendig, falls Sie einmal Ihr Passwort vergessen haben sollten (fünfmaliges falsches Eintippen). Durch diese Frage ist die Übertragung Ihrer Daten gesichert.

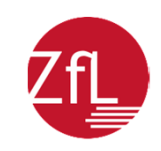

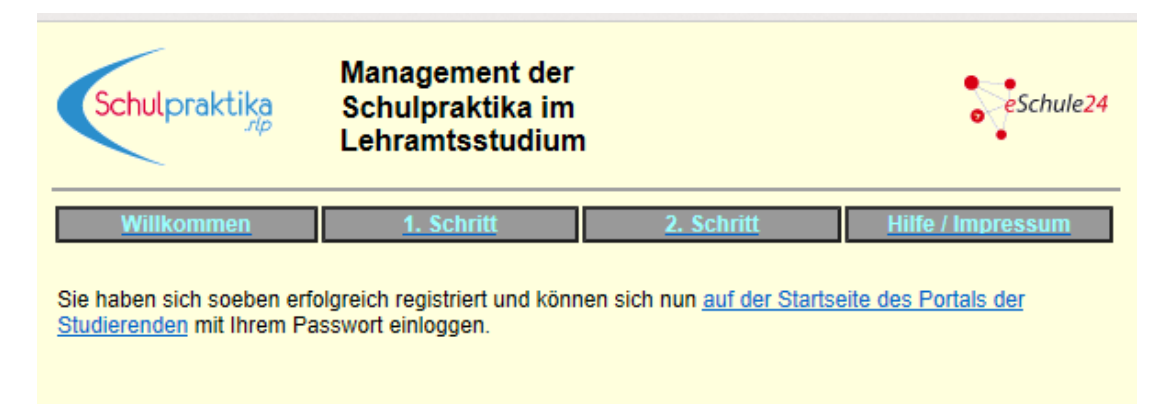

 Sie haben sich nun erfolgreich selbst registriert.
 Folgen Sie dem angezeigten Link auf die Startseite, um sich von dort aus in das Portal einzuloggen.

Das System verwendet JavaScript und Cookies. © 2005 - 2018

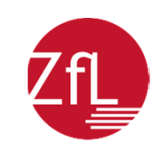

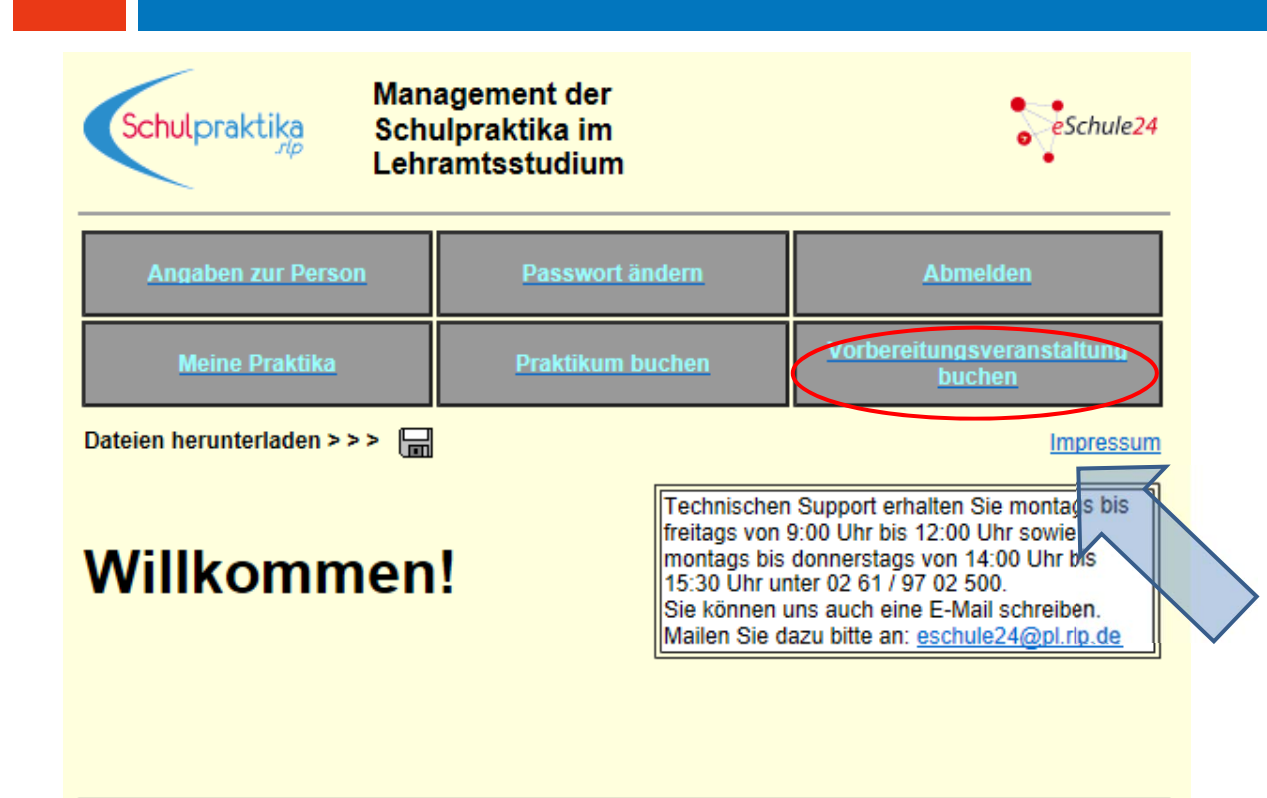

Bei einem erfolgreichen Login mit Ihrer Matrikelnummer + Uni + Passwort wird die Startseite Ihres persönlichen Accounts so aussehen.

Zur Buchung einer Vorbereitungsveranstaltung klicken Sie hier:

Das System verwendet JavaScript und Cookies. © 2005 - 2018

# aktika

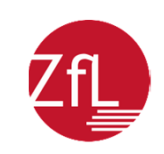

#### Buchung von Praktika

| Schulpraktika<br>Schulpraktika<br>Lehr | agement der<br>ulpraktika im<br>ramtsstudium | eSchule24                            |
|----------------------------------------|----------------------------------------------|--------------------------------------|
| Angaben zur Person                     | Passwort ändern                              | Abmelden                             |
| Meine Praktika                         | Praktikum buchen                             | Vorbereitungsveranstaltung<br>buchen |
| Dateien herunterladen > > 🔚            |                                              | <u>Impressum</u>                     |
| Suchkriterien:                         |                                              |                                      |
| Frühester Termin: <sup>1</sup>         |                                              |                                      |
| Spätester Termin:1                     |                                              |                                      |
| Angebote suchen > > >                  | Suchen                                       |                                      |

Es steht untenstehendes Angebot<sup>2</sup> zur Verfügung

Um weitere Informationen über ein Angebot zu erhalten, klicken Sie auf dessen Datum. Von dort aus können Sie einen Platz in der Vorbereitungsveranstaltung buchen. (Ihre Buchung können Sie bei Bedarf bis drei Tage vor Beginn der Veranstaltung, längstens jedoch bis zum 12.08.2018 selbständig stornieren.)

Hinweis: Sie können einen Platz in irgendeiner der hier angezeigten Vorbereitungsveranstaltungen für die Orientierenden Praktika buchen, unabhängig vom Lehramt des durchführenden Staatlichen Studienseminars und unabhängig vom Lehramt, das Sie anstreben.

| Zeile 1 - 10 von 28 | << < > >>    |                   |
|---------------------|--------------|-------------------|
| <u>Datum</u>        | <u>Ort</u>   | Noch freie Plätze |
| <u>06.08.2018</u>   | Koblenz      | 50                |
| <u>06.08.2018</u>   | Trier        | 110               |
| <u>06.08.2018</u>   | Trier-Ehrang | 25                |
| <u>08.08.2018</u>   | Daun         | 50                |
|                     |              |                   |

Bei der Vorbereitungsveranstaltung spielt die Schulart keine Rolle.

Sie sehen jeweils die erste von einem Studienseminar angebotene Veranstaltung. Erst wenn diese zu 75% belegt ist, wird die nächste Veranstaltung freigeschaltet.

Achten Sie darauf, dass sich Ihre Vorbereitungsveranstaltung nicht mit Ihren Lehrveranstaltungen überschneidet und denken Sie daran, Ihre **Praktikumsanleitung** zur Vorbereitungsveranstaltung mitzunehmen.

■ Falls Überschneidungen nicht zu vermeiden sind, holen Sie sich vorab die Entschuldigung des/der Dozenten/in ein.

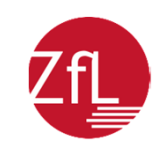

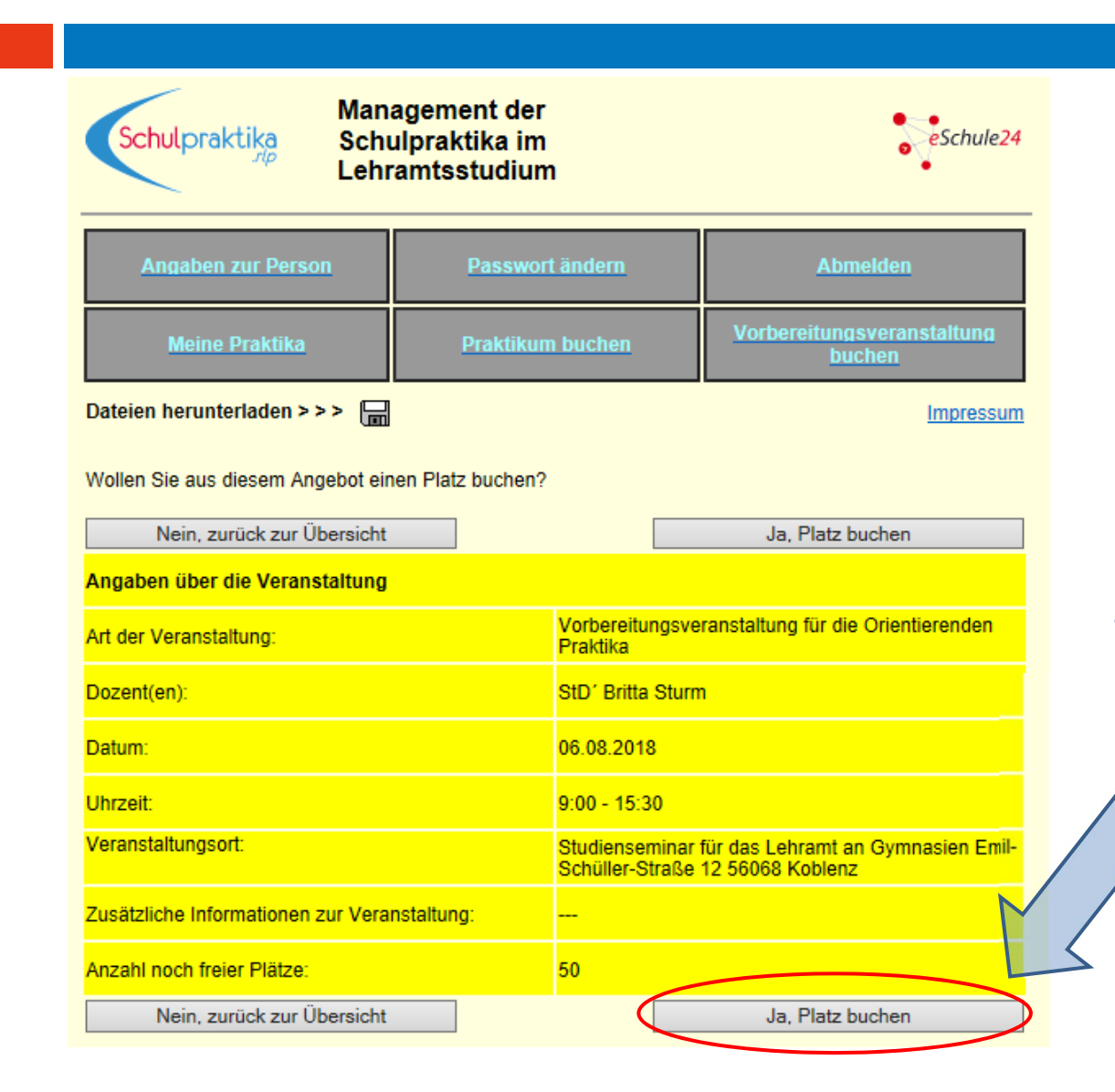

Wenn Sie alle Angaben überprüft haben, können Sie die Vorbereitungsveranstaltung buchen.

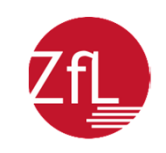

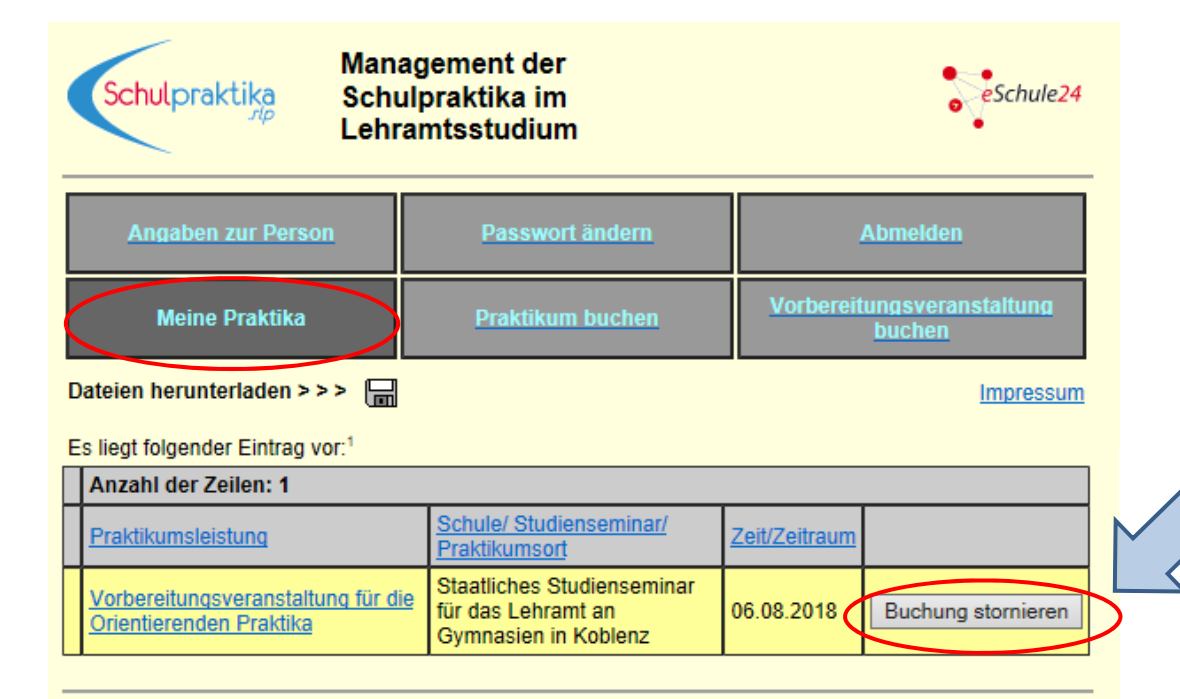

<sup>1</sup> Wenn Sie in der Aufstellung auf den Namen des Praktikums bzw. der Veranstaltung klicken, erhalten Sie weitere Informationen. (Dies gilt nicht für Anerkennungen.)

Farbliche Kennzeichnung der Zertifizierung:

- noch keine Angaben
- erfolgreich
- nicht erfolgreich

storniert

Unter "Meine Praktika"
 sehen Sie Ihre gebuchte
 Vorbereitungsveranstaltung.

 Sie können diese Buchung
 bis 3 Tage vor der Veranstaltung stornieren.

Achtung: Dies gilt NICHT für Praktika!

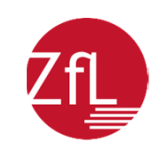

| Angaben zur Person            | Passwort andern  | Admeiden                             |
|-------------------------------|------------------|--------------------------------------|
| Meine Praktika                | Praktikum buchen | Vorbereitungsveranstaltung<br>buchen |
| Dateien herunterladen > > 🛛 🔚 |                  | Impressum                            |

#### <u>Achtung!</u>

Bitte beachten Sie, dass Sie keine Schule, die Sie selbst als Schülerin bzw. Schüler besucht haben, als Praktikumsschule wählen, da es sonst zu Problemen bei der Anerkennung kommen kann! Des Weiteren sollen die Orientierenden Praktika nicht an derselben Schule und nicht an Schulen gleicher Schulart absolviert werden.

#### Wichtig!

Falls Sie vorhaben, in diesem Semester zwei Praktikumsplätze zu buchen oder anzumelden, achten Sie bei Ihrer Planung bitte darauf, dass sich die Praktika zeitlich nicht überschneiden.

#### Buchung von Praktika an Schulen in Rheinland-Pfalz und Saarland

Um ein Praktikum innerhalb von Rheinland-Pfalz oder dem Saarland zu buchen, geben Sie hier bitte Kriterien für die Suche nach einem geeigneten Praktikumsplatz an. Klicken Sie danach auf den Button Suchen.

| Angebote suchen > > >                                                                                        | Suchen                                                                                                    |
|----------------------------------------------------------------------------------------------------|----------------------------------------------------------------------------------------------------|
| Suchkriterien:                                                                                               |                                                                                                    |
| Art des Praktikums:                                                                                          | Orientierendes Praktikum 1                                                                                                    |
| Schwerpunktschulen:                                                                                          | nur Schwerpunktschulen anzeigen, die die nachfolgenden<br>Suchkriterien erfüllen     alle Schulen anzeigen, die die #achfolgenden Suchkriterien<br>erfüllen |
| Suche nach folgenden Schula                                                                                  | rten: Grundschulen<br>Hauptschulen<br>Realschulen plus<br>Gymnasien<br>Integrierte Gesamtschulen<br>Berufsbildende Schulen<br>Eörderschulen                 |
| Frühester Beginn des Praktik                                                                                 | ums <sup>-1, 2</sup>                                                                                                    |
| Spätestes Ende des Praktikur                                                                                 | ns: <sup>1,2</sup>                                                                                                    |
| Suche nach dem Praktikumso<br>Zur räumlichen Eingrenzung I<br>Postleitzahlen (mindestens di<br>Mutterstadt). | rt:<br>hrer Suche können Sie bis zu drei Regionen angeben. Verwenden Sie dazu<br>e ersten beiden Stellen, z.B. 56 für den Großraum Koblenz oder 67112 für   |
| Region (Postleitzahl):                                                                                       | von bis                                                                                                    |
|                                                                                                    |                                                                                                    |

Um ein Praktikum zu buchen, klicken Sie auf "Praktikum buchen".

Seit SoSe 2016 müssen Sie eines der beiden OP an einer Schwerpunktschule (SPS) absolvieren. Hier können Sie auswählen, ob Sie nur SPS oder alle Schulen angezeigt bekommen.

Da Sie zudem die OP an zwei unterschiedlichen Schulformen absolvieren sollen, buchen wir hier im Beispiel ein OP an einer Grundschule.

Sie können nach Termin und Region
 filtern, erhalten dann aber weniger
 Treffer.

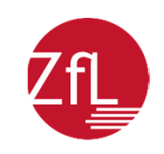

Wollen Sie aus diesem Angebot einen Praktikumsplatz buchen?

Praktikumsbuchungen sind verbindlich; die Buchung kann jedoch innerhalb von 30 Minuten storniert werden.

Der Buchungszeitraum endet am 10.08.2018.

| Nein, zurück zur Übersicht   | Ja, Praktikumsplatz buchen                                                                                                    |
|------------------------------|----------------------------------------------------------------------------------------------------|
| Angaben zum Praktikum:       |                                                                                                    |
| Art des Praktikums:          | Orientierendes Praktikum 1                                                                                                    |
| Beginn:                      | 13.08.2018                                                                                                    |
| Ende:                        | 31.08.2018                                                                                                    |
| Angebotene Plätze:           | 3                                                                                                    |
| Noch freie Plätze:           | 3                                                                                                    |
| Angaben zur Kontaktaufnahme: | Die Schule bittet um vorherige Kontaktaufnahme per E-Mail<br>unter GS-Schalkenbach@gmx.de oder telefonisch unter 02646-<br>513 bis spätestens eine Woche vor Praktikumsbeginn. Melden<br>Sie sich bitte bei Annette Richter-Göckeritz. |
| Angaben zur Schule:          |                                                                                                    |
| Schule:                      | Grundschule Schalkenbach Regenbogenschule<br>Schulstr. 35<br>53426 Schalkenbach<br>Tel.: (02646)513<br>Fax: (02646)914615<br>E-Mail: GS-Schalkenbach@gmx.de                                                                            |
| Schulart der Schule:         | Grundschule                                                                                                    |
| Schulträger:                 | Verbandsgemeinde Brohltal                                                                                                    |
| Anzahl der Schüler:          | 70                                                                                                    |
| Homepage der Schule:         | www.grundschuleschalkenbach.de                                                                                                    |
| Hinweise zur Schule:         | Betreuende Grundschule bis 16.00 Um Zertifizierung<br>"Gesundheitsfördernde Schule"                                                                                                    |
| Nein, zurück zur Übersicht   | Ja Praktikumsplatz buchen                                                                                                    |

Wenn Sie sich f
ür eine Grundschule entschieden haben, finden Sie hier n
ähere Angaben zur Schule.

 Beachten Sie bitte besonders die Angaben zur Kontaktaufnahme.
 Falls dort keine weiteren Angaben stehen, melden Sie sich bitte am 1.Tag um 7.45 Uhr an der Schule.

Sagt Ihnen alles zu, können Sie buchen.

 ACHTUNG: Eine Stornierung des Praktikums ist nur innerhalb von 30
 Minuten nach dem Buchungsvorgang möglich!!!

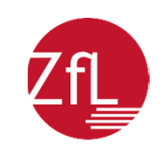

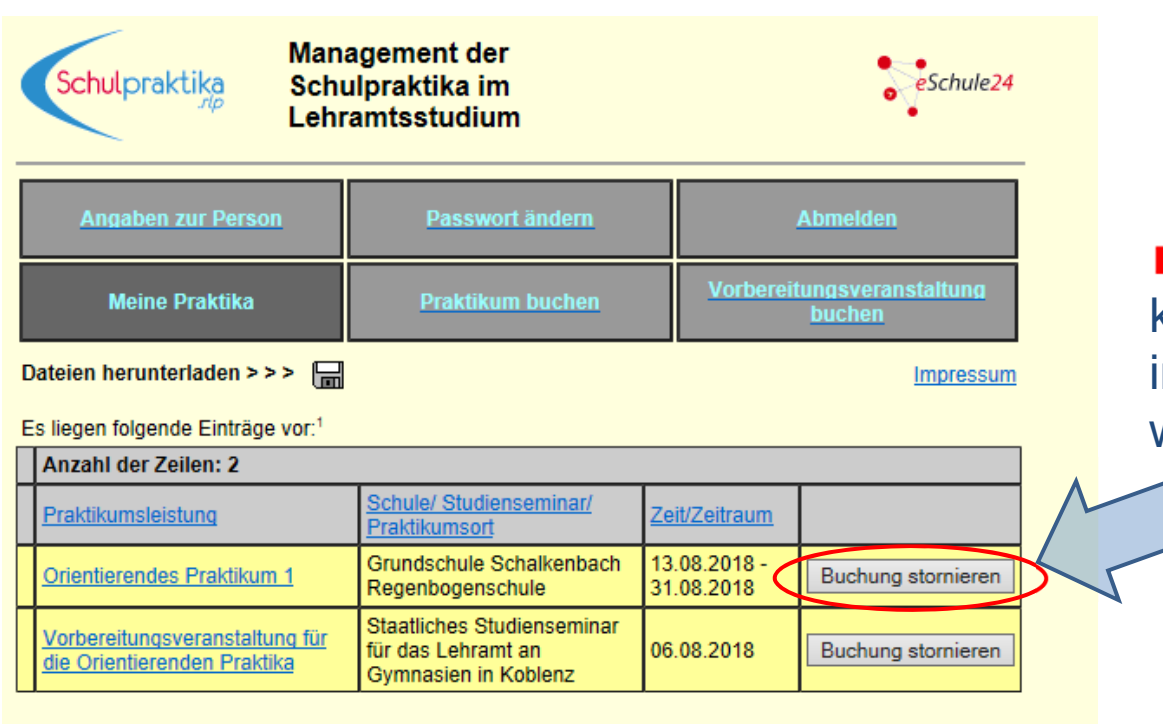

■ Unter "Meine Praktika" können Sie die Buchung innerhalb von **30 Minuten** wieder stornieren.

<sup>1</sup> Wenn Sie in der Aufstellung auf den Namen eines Praktikums bzw. einer Veranstaltung klicken, erhalten Sie weitere

Informationen. (Dies gilt nicht für Anerkennungen und Nachbereitungsveranstaltungen.)

Sie können auch in der Aufstellung auf die Worte Praktikumsleistung, Schule/Studienseminar/Praktikumsort oder Zeit/Zeitraum klicken, um sich die Zeilen entsprechend auf- bzw. absteigend sortiert anzeigen zu lassen.

Farbliche Kennzeichnung der Zertifizierung:

noch keine Angaben

erfolgreich

nicht erfolgreich

storniert

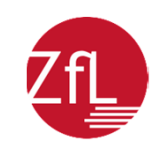

| An des Praktikums.                                                                                                    | Orientierendes Praktikum 1                                                                                                    |  |
|----------------------------------------------------------------------------------------------------|----------------------------------------------------------------------------------------------------|--|
| Schwerpunktschulen:                                                                                                    | <ul> <li>nur Schwerpunktschulen anzeigen, die die nachfolgenden<br/>Suchkriterien erfüllen</li> <li>alle Schulen anzeigen, die die nachfolgenden Suchkriterien<br/>erfüllen</li> </ul> |  |
| Suche nach folgenden Schularten:                                                                                                    | Grundschulen Grundschulen Hauptschulen Realschulen Gymnasien Integrierte Gesamtschulen Berufsbildende Schulen Förderschulen                                                            |  |
| rühester Beginn des Praktikums: <sup>1,3</sup>                                                                                                    |                                                                                                    |  |
| Spätestes Ende des Praktikums: <sup>1, 2</sup>                                                                                                    |                                                                                                    |  |
| Suche nach dem Praktikumsort: <sup>1</sup><br>Zur räumlichen Eingrenzung Ihrer Suche können Sie bis zu drei Regionen angeben. Verwenden Sie dazu<br>Postleitzahlen (mindestens die ersten beiden Stellen, z.B. 56 für den Großraum Kablenz oder 67112 für<br>Mutterstadt). |                                                                                                    |  |
| Region (Postleitzahl):                                                                                                    | von bis                                                                                                    |  |
| Region (Postleitzahl):                                                                                                    | von bis                                                                                                    |  |
|                                                                                                    | von bis                                                                                                    |  |
| Region (Postleitzahl):                                                                                                    |                                                                                                    |  |
| Region (Postleitzahl):                                                                                                    | Suchen                                                                                                    |  |
| Region (Postleitzahl):<br>Angebote suchen > > ><br>Anmeldung von Praktika auß                                                                                                    | Suchen<br>erhalb von Rheinland-Pfalz und Saarland, an einem                                                                                                    |  |

dieser Stelle anmelden. Anderenfalls kann Ibr Praktikum nicht anerkannt werden.

Praktikum anmelden > X Praktikum anmelden

Möchten Sie eines der beiden OP außerhalb von Rheinland-Pfalz und dem Saarland absolvieren, müssen Sie das Praktikum unter diesem Button anmelden:

Hier können Sie auch außerschulische Praktika anmelden.

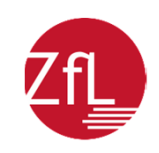

| Angaben zur Person                                                                                                    | Passwort ändern                         | Abmelden                               |
|----------------------------------------------------------------------------------------------------|-----------------------------------------|----------------------------------------|
| Meine Praktika                                                                                                    | Praktikum buchen                        | Vorbereitungsveranstaltung<br>buchen   |
| Dateien herunterladen > > >                                                                                                    |                                         | Impressum                              |
| Wenn Sie möchten, können Sie hier ein Orientierendes Praktikum 1 als Praktikum außerhalb von<br>Rheinland-Pfalz und Saarland, an einem außerschulischen Lern- oder Ausbildungsort oder als<br>Betriebspraktikum anmelden. |                                         |                                        |
| Zum Speichern der Anmeld                                                                                                    | ung > > > Abschicken                    |                                        |
| Angaben zum Praktikum:                                                                                                    |                                         |                                        |
| Art des Praktikums:                                                                                                    | Orientierendes Praktikum 1              |                                        |
| Wie wollen Sie das<br>Praktikum absolvieren?                                                                                                    | als Praktikum an einer Schule außerhalt | o von Rheinland-Pfalz und Saarland 🗸 🗸 |
| Name der Schule / des<br>außerschulischen Lern- oder<br>Ausbildungsorts / des<br>Betriebs:                                                                                                    | Geschwister-Scholl-Schule               |                                        |
| Postleitzahl: <sup>1</sup>                                                                                                    | 65179                                   |                                        |
| Ort:                                                                                                    | Wiesbaden                               |                                        |
| Bundesland / Ausland: <sup>2</sup>                                                                                                    | Hessen                                  | ×                                      |
| Voraussichtlicher Beginn des<br>Praktikums:                                                                                                    | 13.08.2018                              |                                        |
| Voraussichtliches Ende des<br>Praktikums:                                                                                                    | 31.08.2018                              |                                        |
| Zum Speichern der Anmeld                                                                                                    | Abschicken                              |                                        |
| Zurück                                                                                                    |                                         |                                        |

<sup>2</sup> Bitte beachten Sie: Im Saarland stehen Ihnen Orientierende Praktika nur über das Schulpraktika-Portal zur Verfügung. Andere Schulen im Saarland werden nicht als Praktikumsschulen anerkannt. Die Geschwister-Scholl Grundschule in Wiesbaden hat uns schriftlich bestätigt, dass wir vom 13.08.-31.08.2018 ein OP1 nach rheinland-pfälzischen Bestimmungen absolvieren können.

Sind alle Daten eingegeben und geprüft, können Sie auf "Abschicken" klicken.

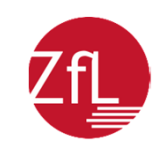

| Schulpraktika<br>Schulpraktika im<br>Lehramtsstudium                                                                                                    |                  | eSchule24                            |
|----------------------------------------------------------------------------------------------------|------------------|--------------------------------------|
| Angaben zur Person                                                                                                    | Passwort ändern  | Abmelden                             |
| <u>Meine Praktika</u>                                                                                                    | Praktikum buchen | Vorbereitungsveranstaltung<br>buchen |
| Dateien herunterladen > > 🔚                                                                                                    |                  |                                      |
| Sie haben soeben für das laufende Semester ein Praktikum angemeldet.                                                                                                    |                  |                                      |
| Nach der Absolvierung dieses Praktikums legen Sie bitte umgehend eine entsprechende Bescheinigung bei<br>Ihrem Hochschulprüfungsamt oder Zentrum für Lehrerbildung vor. |                  |                                      |
|                                                                                                    |                  |                                      |
|                                                                                                    |                  |                                      |
|                                                                                                    |                  |                                      |
|                                                                                                    |                  |                                      |

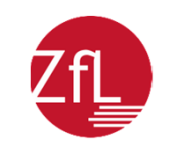

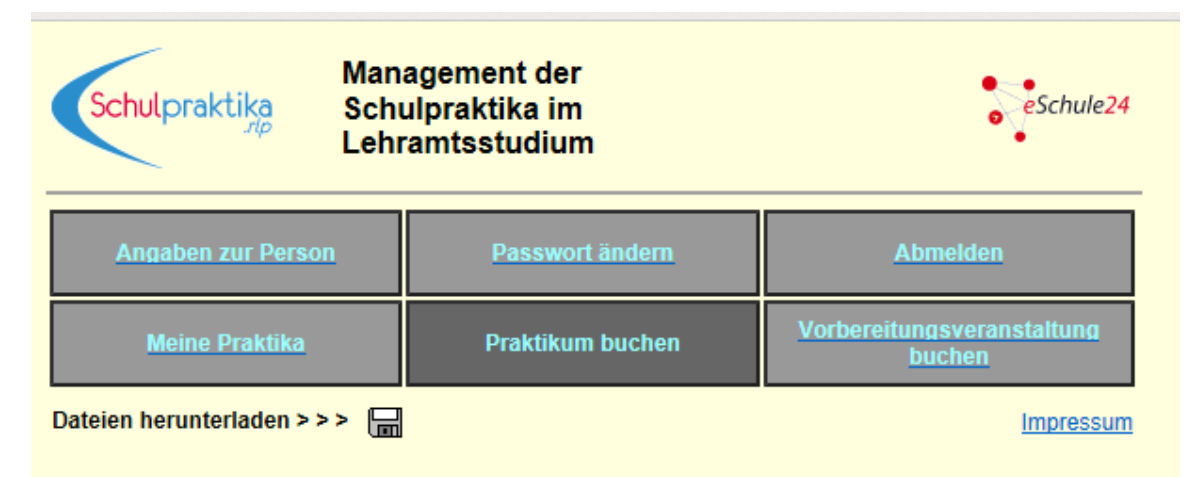

Sie haben bereits ein Orientierendes Praktikum 1 gebucht oder angemeldet. Falls Sie zusätzlich noch ein Orientierendes Praktikum 2 buchen oder anmelden wollen, dürfen Sie dies ab dem 06.08.2018 ab acht Uhr.

Sofern noch nicht geschehen, sollten Sie auch einen Platz in einer Vorbereitungsveranstaltung für die Orientierenden Praktika buchen. Das OP2 buchen Sie wie das OP1.

 Wenn Sie das OP2 im gleichen Zeitraum wie das OP1 innerhalb von Rheinland-Pfalz und dem Saarland absolvieren möchten, müssen Sie bis zur Restplatzvergabe warten. Den Starttermin der Restplatzvergabe finden Sie hier:

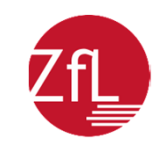

# Buchung von Praktika – OP2

- ACHTUNG: Seit dem SoSe 2016 sollte i.d.R. eines der beiden OP an einer Schwerpunktschule absolviert werden.
- Wenn Sie beide OP in Rheinland-Pfalz bzw. dem Saarland ableisten und das OP1 nicht an einer Schwerpunktschule absolvieren, können Sie bei der Buchung des OP2 nur noch unter den Schwerpunktschulen wählen.

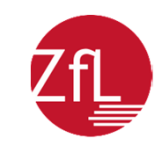

# Buchung von Praktika – OP2

- ACHTUNG: Seit dem SoSe 2017 kann das OP 2 nur dann angetreten bzw. absolviert werden, wenn vor <u>Beginn</u> des OP 2 die Vorbereitungsveranstaltung (VV) erfolgreich durchgeführt wurde.
- Die Teilnahme an einer VV kann auch nach der Buchung (bzw. Anmeldung) des OP 2 erfolgen. Sollte die VV aber nicht vor Antritt des OP 2 absolviert werden, wird die Buchung (bzw. Anmeldung) zum OP 2 storniert.
- Die Kenntnisnahme dieser Regelung muss bei der Buchung (bzw. Anmeldung) des OP 2 bestätigt werden.

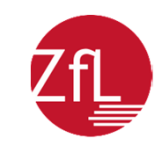

# Buchung von Praktika – OP2

Bei der Buchung des OP2 müssen Sie Angaben zu Ihrer Zielschulart und Ihren Fächern machen.

- Ein Wechsel der Zielschulart und der Fächer ist aber auch danach noch möglich.
- Die Angaben benötigt das Ministerium für Bildung (BM) als Planungsgrundlage für die Praktikumsplätze; beantworten Sie die Fragen also bitte ehrlich.